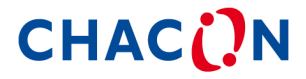

## **Wireless Camera**

34543

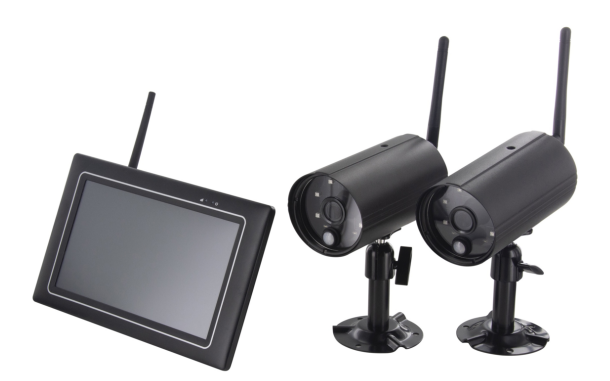

QUICK START GUIDE / GUIDE DE DÉMARRAGE RAPIDE / BEKNOPTE HANDLEIDING / GUÍA DE INSTALACIÓN RÁPIDA / GUIA DE INICIAÇÃO RÁPIDA / KURZANLEITUNG / GUIDA RAPIDA ALL'USO / KPATKOE РУКОВОДСТВО ПОЛЬЗОВАТЕЛЯ / SKRÓCONA INSTRUKCJA OBSŁUGI / HIZLI BAŞLANGIÇ KILAVUZU / GHID DE INSTALARE

# <u>OTHERS</u> Specifications

| General  | Transmission frequency       | 2,4 GHz            |
|----------|------------------------------|--------------------|
|          | Transmission range           | 300 m (open field) |
|          | Max power consumption (EIRP) | <100mW             |
| Caméra   | Resolution                   | 1080P              |
|          | View angle                   | 90°                |
|          | Suppliy voltage              | Adaptor (5VDC)     |
| Moniteur | Screen size                  | 17,8cm             |
|          | Ethernet output              | 10/100Mbps         |
|          | Suppliy voltage              | Adaptor (12VDC)    |

# Hotline

# www.chacon.be

# Symbols

\_\_\_\_

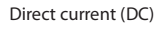

Don't throw batteries or out of order products with the household waste (garbage). The dangerous substances that they are likely to include may harm health or the environment. Make your retailer take back these products or use the selective collect of garbage proposed by your city.

#### FCC Compliance Statement: This device complies with Part

15 of the FCC rules. Operation is subjected to the following two conditions: (1)this device may not cause harmful interference, and (2) this device must accept any interferencereceived, including interference that may cause undesired operation

Hereby, Chacon, declares that the radio equipment type « 34543 » is in compliance with the Directive 2014/53/UE. The full text of the EU decalration of conformity is available at the following Internet address: http://chacon.be/conformity

( 🕑

## Chacon S.A. Avenue Mercator 2 • 1300 Wavre Belgium

# \*CONTENU DU KIT \*Digital Wireless Outdoor IR Camera Digital Wireless Receiver (nsole Image: Source of the second control of the second control of the second contex and contex

FR

# PRÉSENTATION DU PRODUIT

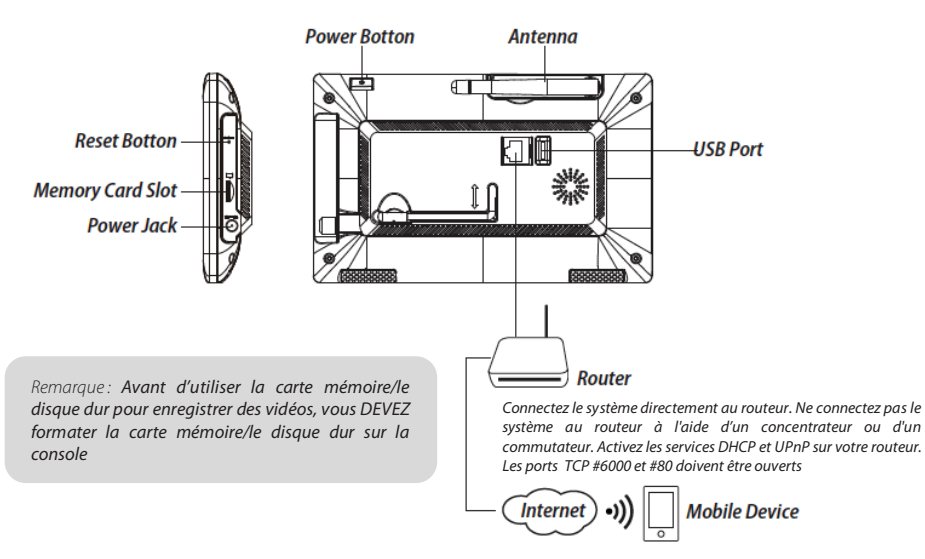

# INSTALLATION DE VOS APPAREILS

#### A. Configuration de votre moniteur

- 1. Insérez la carte mémoire et/ou connectez le disque dur au port USB.
- 2. Tournez l'antenne vers le côté GAUCHE de la console.
- 3. Connectez le câble Ethernet de l'ARRIÈRE de la console dans votre routeur.
- 4. Branchez l'adaptateur secteur 12V et allumez le système.
- 5. Tournez le support à l'arrière de la console.

#### Remarque : Gardez une distance d'au moins 1 mètre avec l'appareil

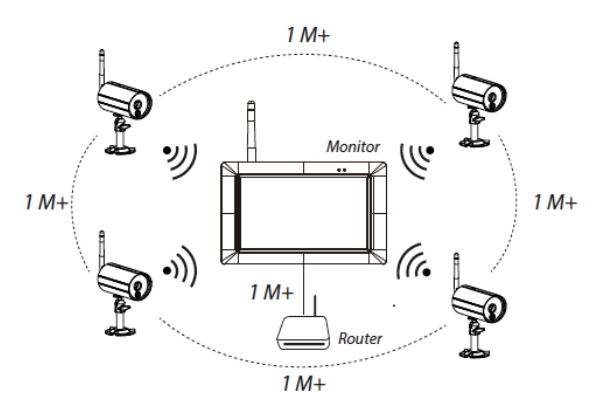

#### B. Installation de votre caméra

1. Fixez le support de la caméra sur une surface stable, au plafond ou sur un emplacement mural à l'aide de trois vis.

2. Desserrez la vis papillon du support de la caméra et fixez le corps de la caméra sur le support.

3. Vissez l'antenne à l'arrière de la caméra.

4. Branchez l'adaptateur secteur fourni sur la caméra et la source d'alimentation. Le voyant LED ROUGE s'allume, indiquant que la caméra et prête à être réglée.

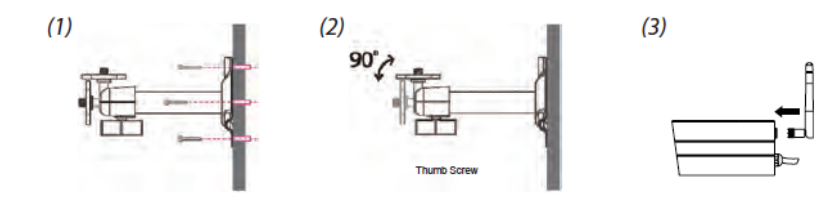

## FONCTIONNEMENT DU SYSTÈME

>

## Menu principal

1. Appuyez sur

pour étendre le menu de sélection rapide.

#### pour accéder au menu principal. 2. Appuyez sur EO

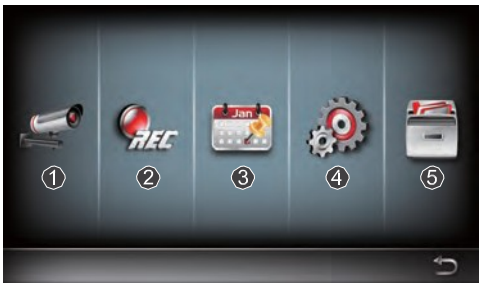

1 Configuration de la caméra : appairage de la caméra et qualité vidéo.

2 Configuration de l'enregistreur : réglage des paramètres d'enregistrement comme la date, le type d'enregistreur et la zone de détection des mouvements.

3 Liste des événements : lecture vidéo des événements.

4 Configuration du système : réglage de l'heure, du mode d'économie d'énergie et restauration des paramètres par défaut du système.

5 Configuration du stockage : gestion du stockage.

#### Appairez la caméra au récepteur

Si vous avez d'autres caméras déconnectés avec récepteur, suivez les étapes ci-dessous pour l'appairage :

- 1. Appuyez sur l'icône de configuration de la caméra pour accéder à l'écran d'appairage de la caméra.
- 2. Sélectionnez le canal de la caméra (caméra 1/2/3/4).
- 3. Appuyez sur l'icône « Apparaige de la caméra ».

4. Dans les 35 secondes, maintenez le bouton d'appairage à l'arrière de la caméra enfoncé pendant

5 secondes. Le témoin LED vert s'allume, indiquant que la caméra a été appairée avec succès

## Menu de sélection rapide

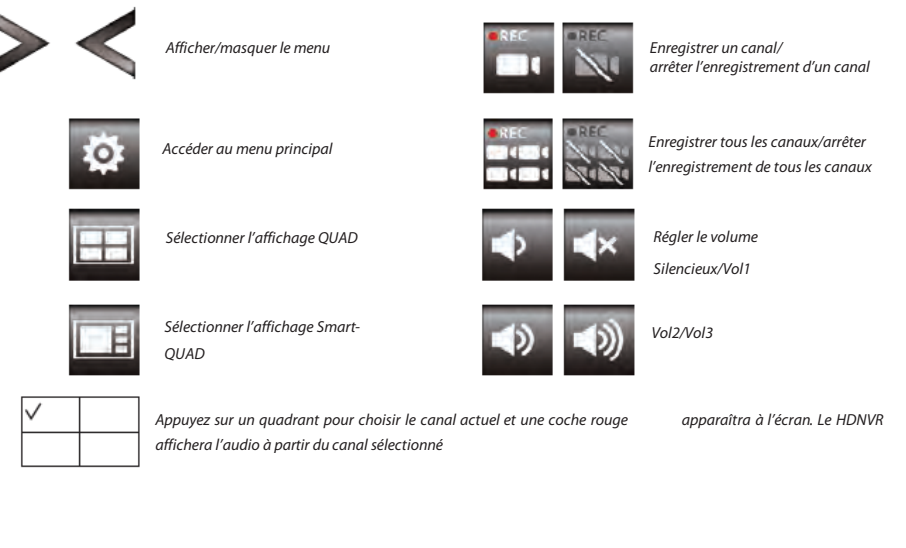

## Visualisation en direct avec affichage Quad

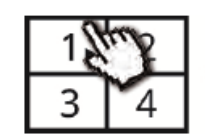

Appuyez sur un canal

Appuyez sur un canal

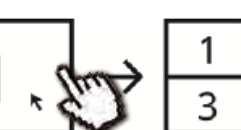

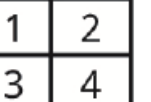

Visualisation en direct en plein écran

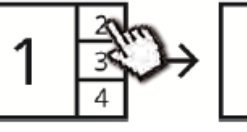

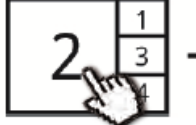

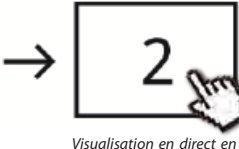

plein écran

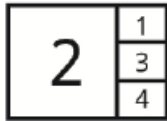

Appuyez à nouveau pour revenir en arrière

Affichage sur le côté

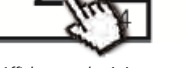

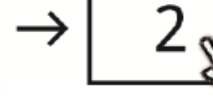

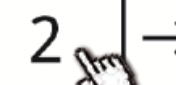

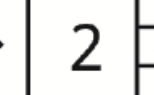

Appuyez à nouveau pour revenir en arrière

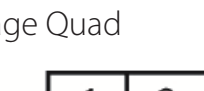

## Visualisation en direct avec affichage dynamique

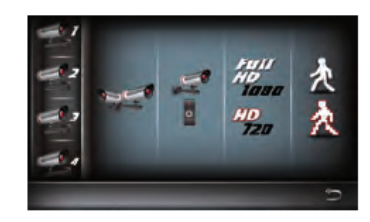

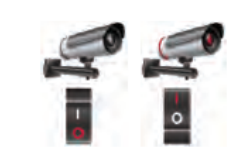

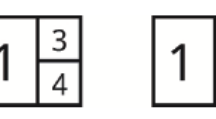

Appuyez pour allumer/éteindre

Éteindre CH2

LIPAP

# CONFIGURATION DU HDNVR

- 1. Connectez l'appareil à votre routeur et assurez-vous que les services DHCP et UPnP sont activés dans les paramètres de votre routeur.
- .2. Allumez le récepteur.

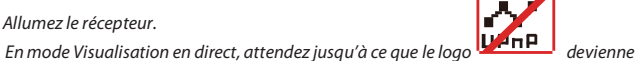

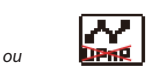

. Cela signifie que le système est à prêt pour la connexion Internet. L'opération dure environ 30 secondes.

3. Téléchargez et installez l'application « WDVR Cam » sur votre smartphone. Lancez l'application

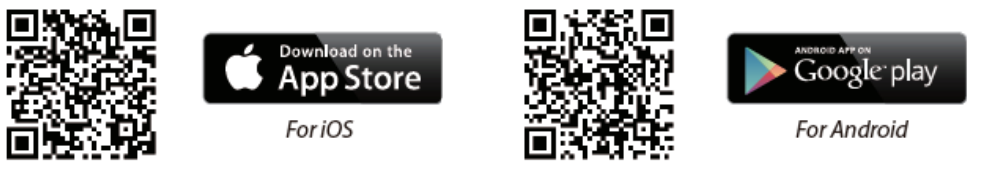

- 4. Avant de commencer à ajouter un nouveau système, vous devez modifier le mot de passe par défaut du récepteur. N'utilisez PAS
- « 123456 » comme mot de passe. Suivez les étapes ci-dessous :
- 1. Dans le menu principal, appuyez sur « storage setup » (configuration du stockage).
- 2. Appuyez sur « network setting » (configuration du réseau).
- 3. Cliquez sur DHCP et changez le mot de passe.
- 4. Appuyez sur « OK » dès que vous avez terminé de modifier le mot de passe.

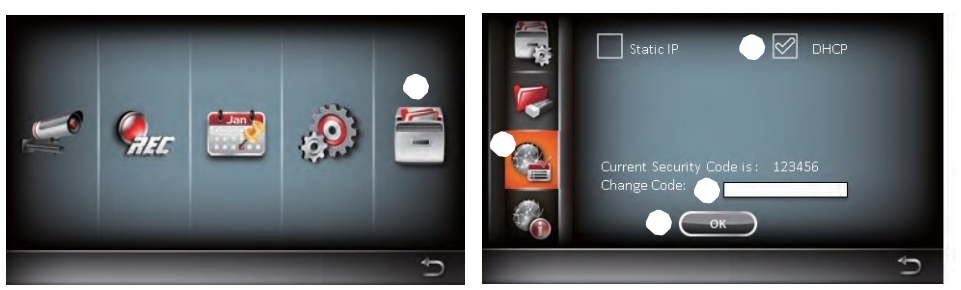

5. Ajouter un nouvel appareil

Android : Appuyez sur l'icône « NEW » (Nouveau) pour ajouter un nouvel appareil. iOS : Appuyez sur l'icône «+ » pour ajouter un nouvel appareil.

6. Scannez le code OR situé à l'arrière de l'appareil ou saisissez manuellement l'ID.

Remarque: Si vous n'avez pas installé l'application pour scanner des codes QR dans votre smartphone, nous recommandons de télécharger et d'installer l'application « Barcode Scanner ».

7. Saisissez le même mot de passe que le récepteur. Donnez un nom à votre appareil et ensuite appuyez sur « save » (Enregistrer) pour sortir.

- 8. Pour des auestions de confidentialité, modifiez le code de sécurité dans l'application. Pour Android
- 1. Allez dans la liste des appareils
- 2. Maintenez le doigt sur le nom de l'appareil, le menu apparaîtra à l'écran. Appuyez ensuite sur « modify » (modifier).
- 3. Appuyez sur « update » (actualiser) dès que vous avez terminé de modifier le mot de passe

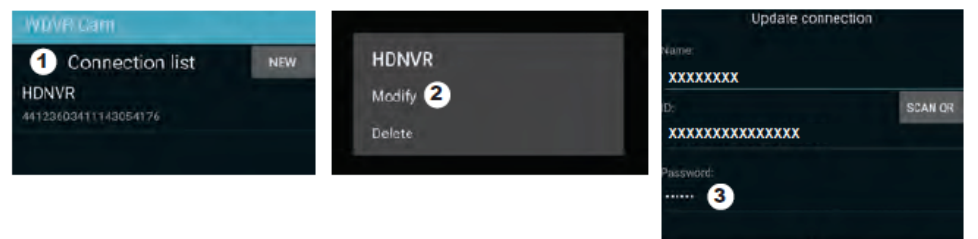

#### Pour iOS

1. Appuyez sur l'icône « + » pour accéder à la liste des appareils

- 2. Appuyez sur le bouton [Edit] (Modifier
- 3. Modifier le mot de passe par défaut

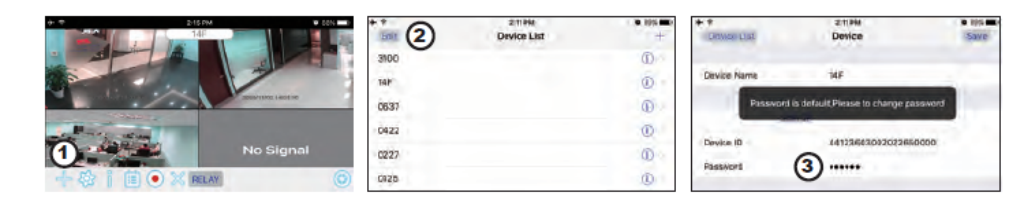

9. Appuyez sur l'appareil dans la liste, ensuite appuyez sur « play » (lire) pour se connecter. L'accès à la vidéo à distance prendra quelques secondes en fonction de votre environnement de réseau.

#### Remaraue :

HDNVR permet à max. 3 spectateurs à distance d'accéder au système en même temps. La 4e connexion sera

refusée. Lorsqu'un utilisateur local utilise le menu de configuration, l'utilisateur distant se verra temporairement refuser l'accès au HDNVR jusqu'à ce que l'utilisateur local quitte le menu.

Le HDNVR a besoin d'une bande passante de 1,5 Mbps par connexion pour recevoir la meilleure qualité de visionnage/ streaming. Il est recommandé de régler la résolution et la qualité de la caméra sur «Low » (faible) afin de permettre un visionnage à distance en temps réel si la bande passante et inférieure à 1,5 Mbps

4

Éteindre CH2/CH3

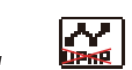

# PRÉSENTATION DE L'APPLICATION

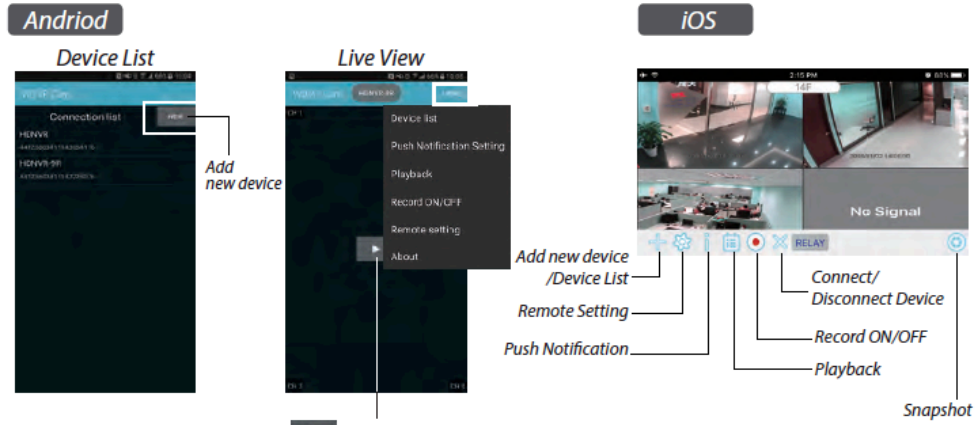

\* Tap to connect HDNVR, then tap the "more" icon that setting menu will show up.

## Notification push

a. Activer/désactiver la notification push : Pour Android

1. Allez dans la section « more » (plus) et appuyez sur « Push Notification ».

2. Cliquez/décliquez pour activer/désactiver la notification push.

3. Saisissez le nom d'utilisateur.

4. Appuyez sur « OK » lorsque vous avez terminé.

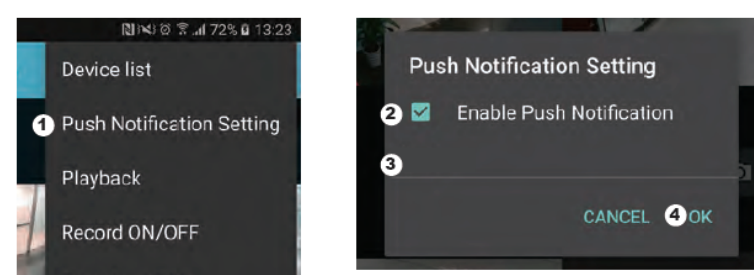

Pour iOS

1. Appuyez sur l'icône 🧾 .

2. Activez/désactivez la notification push.

3. Saisissez le nom d'utilisateur.

4. Tapez sur « Save » (Enregistrer) lorsque vous avez terminé

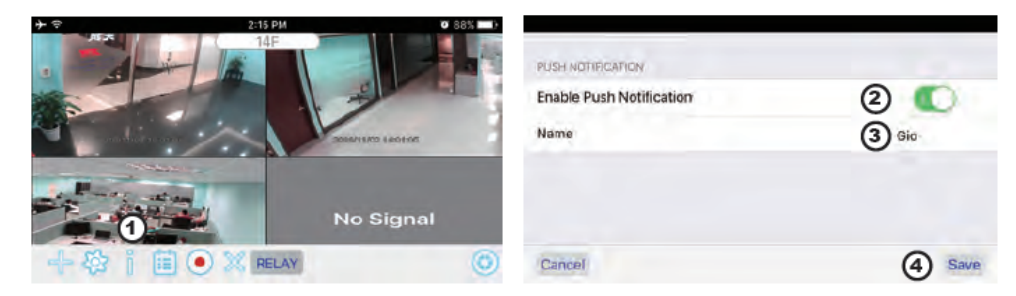

## b. intervalle

Allez dans les paramètres de la notification push pour configurer l'intervalle de la notification push. Quatre options sont disponibles vous pouvez choisir la durée de réception des notifications push

Remarque : votre smartphone recevra immédiatement la notification push après la première activation. Ensuite, la caméra enverra une notification push selon l'intervalle paramétré. Cette fonction vous permet de recevoir moins de notifications push pour un événement répétitif.

#### Pour Android

1. Appuyez sur la configuration de la notification push

2. Configurez le temps d'intervalle de la notification push Pour iOS

1. Appuyez sur la configuration push

2. Configurez le temps d'intervalle de la notification push

c. Time period (période de temps) :

Cette fonction vous permet de paramétrer la période de temps « Do Not Disturb » (Ne pas déranger). Vous pouvez paramétrer l'heure

de début et de fin de la notification Push.

Vous ne recevrez de notifications push que pendant cette période paramétrée.

d. List :

Dans la section « list » (liste), vous pouvez voir quels appareils smart reçoivent actuellement une notification push du système. L'application WDVR permet à 8 appareils maximum de recevoir la notification push. Vous pouvez retirer tous les appareils de la liste push en réinitialisant la langue.

# PARAMETRES D'USINE

1. Allez dans les paramètres du système.

2. Réinitialisez la langue.

3. Les paramètres d'usine du système seront restaurés.

Remarque : modifiez le code de sécurité par défaut et appliquez le service push sur les appareils smart après avoir réinitialisé la langue et les paramètres par défaut du système

# <u>AUTRES</u>

## Spécifications

| General  | Transmission frequency       | 2,4 GHz            |
|----------|------------------------------|--------------------|
|          | Transmission range           | 300 m (open field) |
|          | Max power consumption (EIRP) | <100mW             |
| Caméra   | Resolution                   | 1080P              |
|          | View angle                   | 90°                |
|          | Suppliy voltage              | Adaptor (5VDC)     |
| Moniteur | Screen size                  | 17,8cm             |
|          | Ethernet output              | 10/100Mbps         |
|          | Suppliy voltage              | Adaptor (12VDC)    |

Hotline

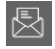

# Symboles

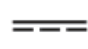

Courant Continu (CC)

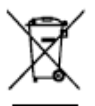

Ce produit doit être traité conformément à la directive Européenne 2002/96/EC dans le but d'être recyclé ou démonté pour minimiser son impact sur l'environnement. Pour davantage d'informations, veuillez contacter les autorités locales ou régionales.

Déclaration de conformité FCC : Cet appareil est conforme à la section 15 de la réglementation de la FCC. Le fonctionnement est soumis aux deux conditions suivantes : (1) cet appareil ne doit pas provoquer d'interférences nuisibles, et (2) il doit supporter toute interférence reçue, y compris celles qui peuvent perturber son fonctionnement.

www.chacon.be

Le soussigné, Chacon, déclare que l'équipement radioélectrique « 34543 »est conforme à la Directive 2014/53/UE. Le texte complet de la déclaration UE de conformité est disponible à l'adresse internet suivante : http://chacon.be/conformity

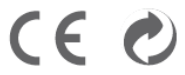

Chacon S.A. Avenue Mercator 2 • 1300 Wavre Belgium